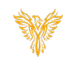

# BACKING UP PBI

Phoenix Bell & Intercom

## DOCUMENT PURPOSE

The purpose of this document is to instruct the Phoenix Bell & Intercom user how to create and schedule a system backup.

Note: These instructions apply to District Admin and Master Admin users.

This document assumes the reader has the appropriate user credentials, (user name and password), as well as the IP address or DNS name of the Phoenix Bell & Intercom system. This document also assumes the reader is able to navigate to the Admin area of Phoenix Bell & Intercom.

## CONTENTS

| Document Purpose                                 | 1  |
|--------------------------------------------------|----|
| Getting Started                                  | 1  |
| Instructions                                     | 2  |
| Configuring FTP Location                         | 2  |
| Configuring Network Share Location               | 5  |
| Configuring Local Media Removable Drive Location | 8  |
| Creating a Manual backup                         | 11 |
| Creating Scheduled backup                        | 13 |
| Restoring a Backup                               | 15 |

# **GETTING STARTED**

To be successful with backing up Phoenix Bell & Intercom, you will need at least one of the following:

- FTP location with credentials
- Network location with credentials
- Removable media (flashdrive)

NOTE: All Phoenix Bell and Intercom systems come with FTP access to the PBI Backup cloud. You may choose to leave or remove this feature.

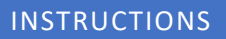

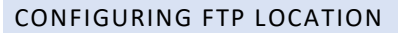

- 1. Log into the Phoenix Bell & Intercom.
- 2. Click the **Admin** icon.

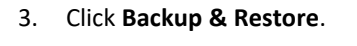

| Velcome to Phoenix Be                                                                                                    |                                                                    | Site: Demonstration School (1)                                                                                                    |
|----------------------------------------------------------------------------------------------------|--------------------------------------------------------------------|----------------------------------------------------------------------------------------------------|
| obile device.                                                                                                    | II & Intercom<br>sed bell and intercom appliance. Manage Pho       | penix Bell & Intercom through any web browser or                                                                                                    |
| J                                                                                                    | ר9ס                                                                |                                                                                                    |
| L C                                                                                                    |                                                                    |                                                                                                    |
| Scheduler                                                                                                    | Zones                                                              | Devices                                                                                                    |
|                                                                                                    |                                                                    | <b>O</b> .                                                                                                    |
|                                                                                                    |                                                                    | ¢Φ_                                                                                                    |
| Sounds                                                                                                    | Announcements                                                      | Admin                                                                                                    |
| Next Bell Time: N/A<br>Stop Active > Execute Alert >                                                                                                    | Current Server Time: 11:31:40am                                    | Logged in as: phydistma (District Admin)<br>Site: Demonstration School (1) •<br>& Logout                                                                   |
| Administration                                                                                                    |                                                                    |                                                                                                    |
|                                                                                                    | Users Intercom Alerts - Ma                                         | ichine • File Import Backup & Restore •                                                                                                    |
| Dashboard Log Sites Zone Map -                                                                                                    |                                                                    | Locations                                                                                                    |
| Dashboard Log Sites Zone Map •<br>Name                                                                                                    | Status                                                             | Locations<br>Backup Schedule                                                                                                    |
| Dashboard Log Sites Zone Map -<br>Name Phoenix - Web API                                                                                                    | Status<br>Online                                                   | Locations<br>Backup Schedule<br>Manual Backup<br>Restore                                                                                                   |
| Dashboard Log Sites Zone Map •<br>Name<br>Phoenix - Web API<br>Phoenix - Service                                                                                                    | Status<br>© Online<br>© Online                                     | Locations<br>Backup Schedule<br>Manual Backup<br>Restore<br>Restore                                                                                        |
| Dashbard         Log         Sites         Zone Map           Name                                                                                                    Phoenik - Service                                                                                                    | Status<br>© Online<br>© Online<br>© Online                         | Locations<br>Backup Schedule<br>Manual Backup<br>Restore<br>Ø Restart<br>Ø Restart                                                                         |
| Dashbard     Log     Sites     Zone Map       Name     Image: Comparison of the state of the stateo | Status<br>© Online<br>© Online<br>© Online<br>© Online             | Backup Schedule       Bestar       Bestart       Bestart       Bestart       Bestart       Bestart       Bestart       Bestart                             |
| Deskhowi     Log     Sites     Zone Map       Name                                                                                                    | Status<br>Online<br>Online<br>Online<br>Online<br>Online<br>Online | Locations<br>Backup Schedule<br>Manual Backup<br>Restore<br>27 Restart<br>27 Restart<br>27 Restart<br>27 Restart<br>27 Restart<br>27 Restart<br>27 Restart |

📾 Scheduler 🏥 Zones 🔹 🚼 Devices 📣 Sounds 🔹 📢 Announcements 🛛 & Admin 🗜 Help & Training

Phoenix Bell & Intercom

4. Click the **Add Location** button.

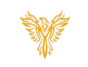

- Phoenix Bell & Intercom 📾 Scheduler 🏥 Zones 👻 Devices 📣 Sounds 🔻 🕫 Announcements 🛛 💫 Admin 🛛 🖳 Help & Training • Next Bell Time: N/A Current Server Time: 11:33:23am Logged in as: phxdistma (District Admin) Stop Active > Execute Alert > Site: Demonstration School (1) • G Logout Administration Dashboard Log Sites Zone Map ▼ Users Intercom Alerts ▼ Machine ▼ File Import Backup & Restore ▼ **Backup Locations** C Add Location Name Type Path Server Manage Backup Location Recommended Naming Conventions Location names may contain upper and lower-case text and spaces. Maintaining lower case naming conventions is recommended. Examples: • Network --> network bu • Local --> local bu • FTP --> ftp bu • PBIP FTP --> phx ftp bu Folder Recommended Naming Conventions School Initials - phx-bu (Do not use spaces) Example: • Acme Elementary ac-phx-bu NOTE: Do not use spaces. Do not use special characters. Maintain lower case naming conventions. Use - or \_ to separate words. © 2019 - Interlock Concepts | View License | Version: 5.3.0
- 5. Type a friendly name in the *Name* field.
- Click the drop arrow in the *Location Type* field and select FTP. (Do not be alarmed, the screen will change.)
- Type the folder name where the backup file will be saved on the FTP site. Do not use any spaces or / in the *Folder Path* field.
- 8. Type the server IP or URL *Server, (IP or URL) field*.
- 9. Type the username with permission to the FTP site in the *Username* field.
- 10. Type the password associated with the username in the *Password* field.
- 11. Click the **Submit** button.

| Stop Active > Execute Al              | ert )        | Current Server Time | : 12:29:37pm |           | Logged in as: p<br>Site: Demonstr<br>& Logaut | ohxdistma (District Admin)<br>ation School (1) |
|---------------------------------------|--------------|---------------------|--------------|-----------|-----------------------------------------------|------------------------------------------------|
| dministration                         |              |                     |              |           |                                               |                                                |
| Dashboard Log Site                    | s Zone Map ▼ | Users Intercom      | Alerts 🔻     | Machine 🕶 | File Import                                   | Backup & Restore 🔻                             |
| Add Backup Locatio                    | 'n           |                     |              |           |                                               |                                                |
|                                       |              |                     |              |           |                                               |                                                |
| Location Type                         |              |                     |              |           |                                               |                                                |
| FTP                                   |              |                     |              | •         | ←                                             |                                                |
| Folder Path                           |              |                     |              |           |                                               |                                                |
|                                       |              |                     |              |           |                                               |                                                |
| Path from root folder. Cannot contain | spaces.      |                     |              |           |                                               |                                                |
| Server (IP or URL)                    |              |                     |              |           |                                               |                                                |
| No slashes or http.                   |              |                     |              |           |                                               |                                                |
| Username                              |              |                     |              |           |                                               |                                                |
|                                       |              |                     |              |           |                                               |                                                |
| Password                              |              |                     |              |           |                                               |                                                |
|                                       |              |                     |              |           |                                               |                                                |
|                                       |              |                     |              |           |                                               |                                                |

12. The image shown right is an example of a finished FTP location added to Phoenix Bell & Intercom.

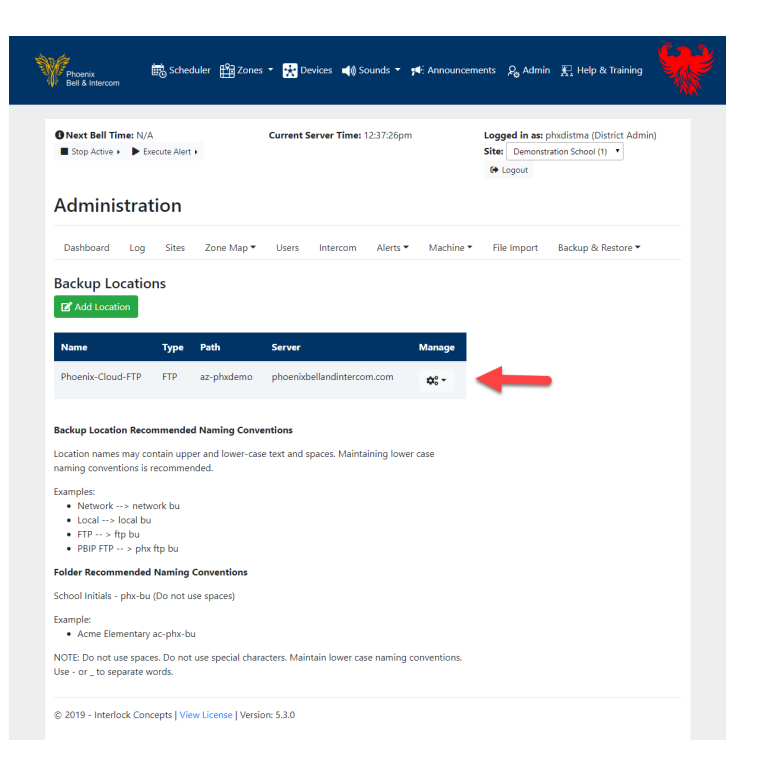

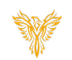

## CONFIGURING NETWORK SHARE LOCATION

- 1. Log into the Phoenix Bell & Intercom.
- 2. Click the Admin icon.

3. Click Backup & Restore.

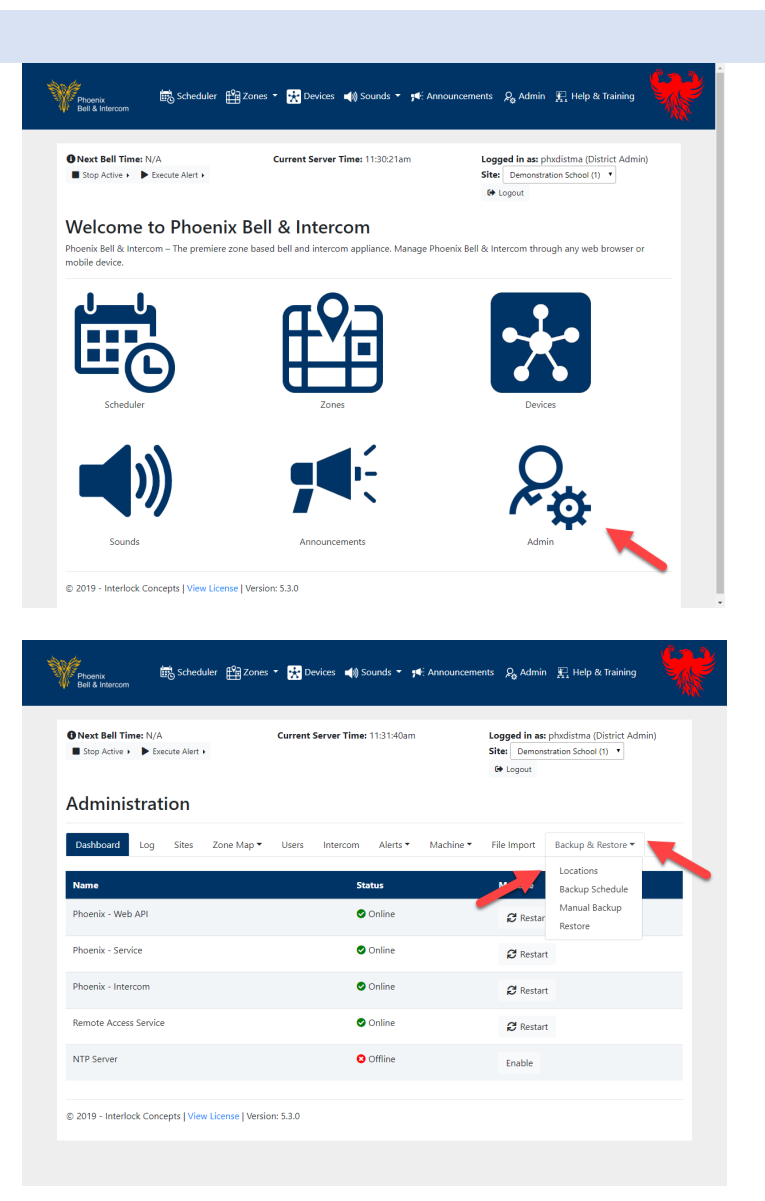

4. Click the **Add Location** button.

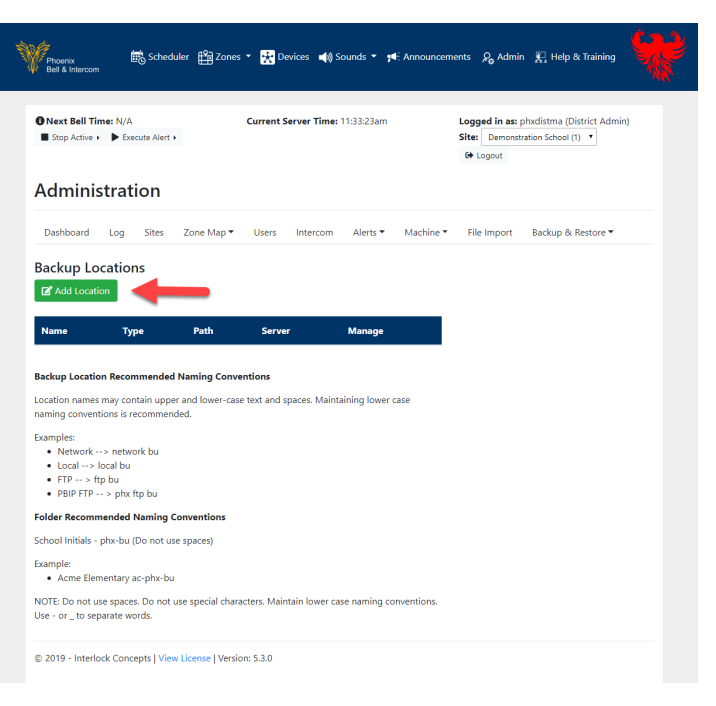

- 5. Type a friendly name in the *Name* field.
- Click the drop arrow in the *Location Type* field and select Network. (Do not be alarmed, the screen will change.).
- 7. In the *Folder Path* field, type the folder name where the backup file will be saved on the Network share. Do not use any spaces or / in the folder path field.
- 8. In the *Server (IP or URL)* field, type the server IP or URL Server, (IP or URL) field.
- 9. Type the username with permission to the Network share in the *Username* field.
- 10. Type the password associated with the username in the *Password* field.
- 11. Click the **Submit** button.

| Stop Active > Execute Alert >                | Current Serv | <b>ver Time:</b> 12:39:57pm |           | Site: Demonstr | hxdistma (District Admin)<br>ation School (1) • |
|----------------------------------------------|--------------|-----------------------------|-----------|----------------|-------------------------------------------------|
| Administration                               |              |                             |           |                |                                                 |
| Dashboard Log Sites Zone M                   | ap▼ Users Ii | ntercom Alerts 🔻            | Machine 🔻 | File Import    | Backup & Restore 🔻                              |
| Add Backup Location                          |              |                             |           |                |                                                 |
| √ame                                         |              |                             |           |                |                                                 |
|                                              |              |                             |           |                |                                                 |
| ocation Type                                 |              |                             |           |                |                                                 |
| Network                                      |              |                             | •         | ━              |                                                 |
| older Path                                   |              |                             |           |                |                                                 |
|                                              |              |                             |           |                |                                                 |
| ath from root folder. Cannot contain spaces. |              |                             |           |                |                                                 |
| Server (IP or URL)                           |              |                             |           |                |                                                 |
|                                              |              |                             |           |                |                                                 |
| io slashes or http.                          |              |                             |           |                |                                                 |
| username                                     |              |                             |           |                |                                                 |
|                                              |              |                             |           |                |                                                 |
| Password                                     |              |                             |           |                |                                                 |
|                                              |              |                             |           |                |                                                 |

12. The image shown right is an example of a finished Network and FTP location added to Phoenix Bell & Intercom.

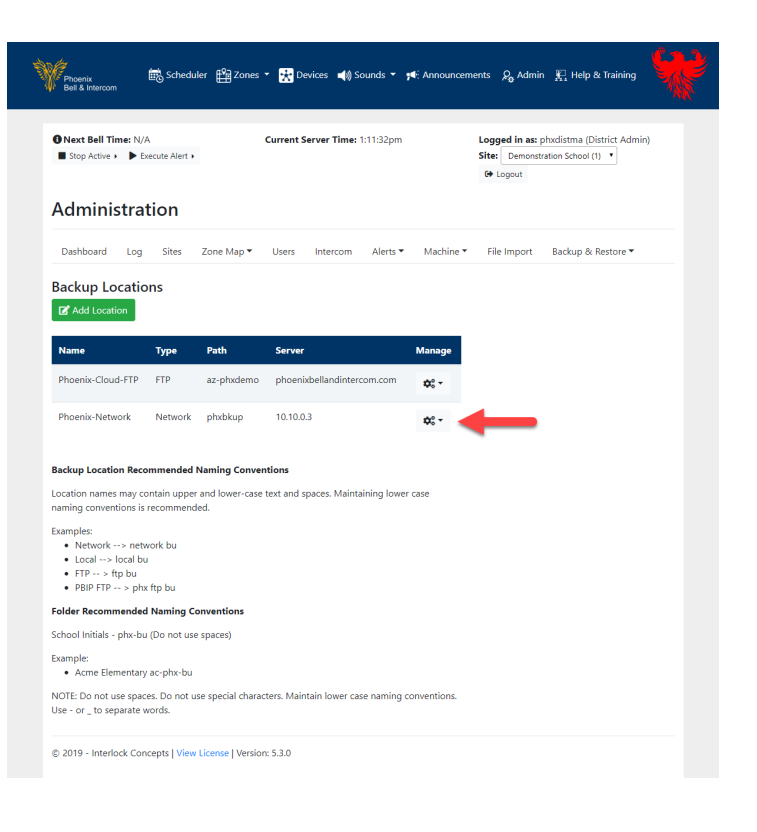

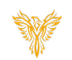

### CONFIGURING LOCAL MEDIA REMOVABLE DRIVE LOCATION

- 1. Log into the Phoenix Bell & Intercom.
- 2. Click the Admin icon.

3. Click Backup & Restore.

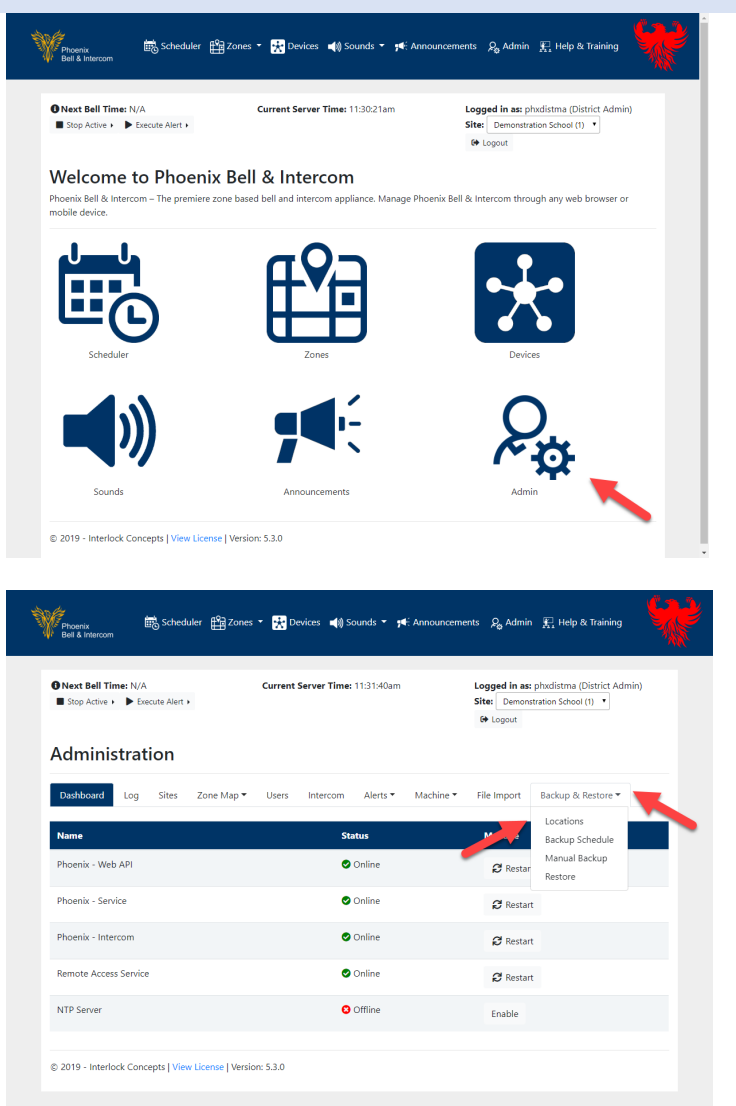

4. Click the **Add Location** button.

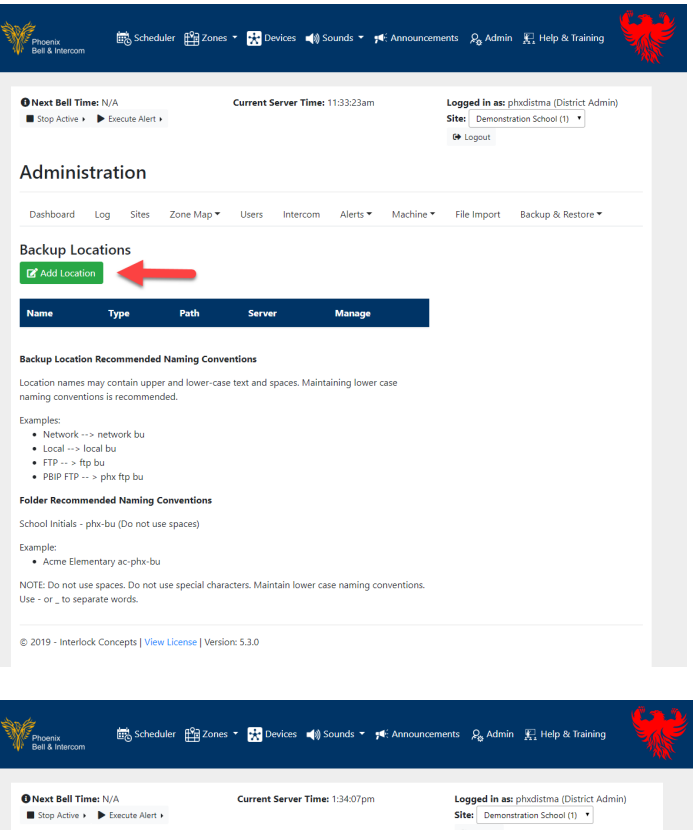

- 5. Type a friendly name in the *Name* field.
- 6. Leave the drop arrow in the *Location Type* field set to Local.

| Phoenix Scheduler 🛱 Zones                                               | 🝷 🚼 Devices 📢 Sounds 👻 📢 Announceme | ents 🗞 Admin 🚆 Help & Training 🛛 🍀                                                |
|-------------------------------------------------------------------------|-------------------------------------|-----------------------------------------------------------------------------------|
| Next Bell Time: N/A Stop Active  Execute Alert  Administration          | Current Server Time: 1:34:07pm      | Logged in as: phodistma (District Admin) Site: Demonstration School (1) (# Logout |
| Dashboard Log Sites Zone Map •<br>Add Backup Location<br>Name           | Users Intercom Alerts ▼ Machine ▼   | File Import Backup & Restore -                                                    |
| Location Type Local Storage Device None                                 | •                                   | <u>-</u>                                                                          |
| Folder Path Path from root folder. Cannot contain spaces. Submit Cannot |                                     | -                                                                                 |
| © 2019 - Interlock Concepts   View License   Version                    | n: 5.3.0                            |                                                                                   |

7. Click the drop arrow in the *Storage Device* field, select the removable media drive.

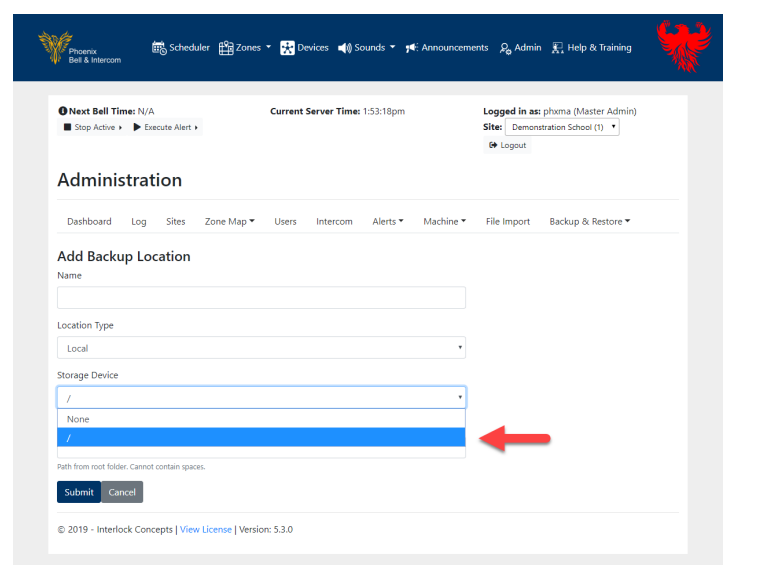

- Type the folder name where the backup file will be saved on the media drive. Do not use any spaces or / in the *Folder Path* field.
- 9. Click the **Submit** button.

| Phoenix 📾 Scheduler 🏥 Zoni<br>Bell & Intercom                  | es 👻 Devices 📣 Sounds 👻 🍕 Annound | cements & Admin 🗜 Help & Training                                                  |  |
|----------------------------------------------------------------|-----------------------------------|------------------------------------------------------------------------------------|--|
| O Next Bell Time: N/A  Stop Active  Execute Alert              | Current Server Time: 1:55:34pm    | Logged in as: phoma (Master Admin)<br>Site: Demonstration School (1) •<br>& Logout |  |
| Dashboard Log Sites Zone Map •                                 | Users Intercom Alerts - Machine   | e 🔻 File Import Backup & Restore 🔻                                                 |  |
| Name<br>Location Type                                          |                                   |                                                                                    |  |
| Local Storage Device /                                         |                                   | •                                                                                  |  |
| Folder Path Path from root folder. Cannot contain spaces.      |                                   |                                                                                    |  |
| Submit Cancel © 2019 - Interlock Concepts   View License   Ver | sion: 5.3.0                       |                                                                                    |  |

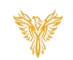

#### CREATING A MANUAL BACKUP

- 1. Log into the Phoenix Bell & Intercom.
- 2. Click the Admin icon.

3. Click Backup & Restore.

4. Click Manual Backup.

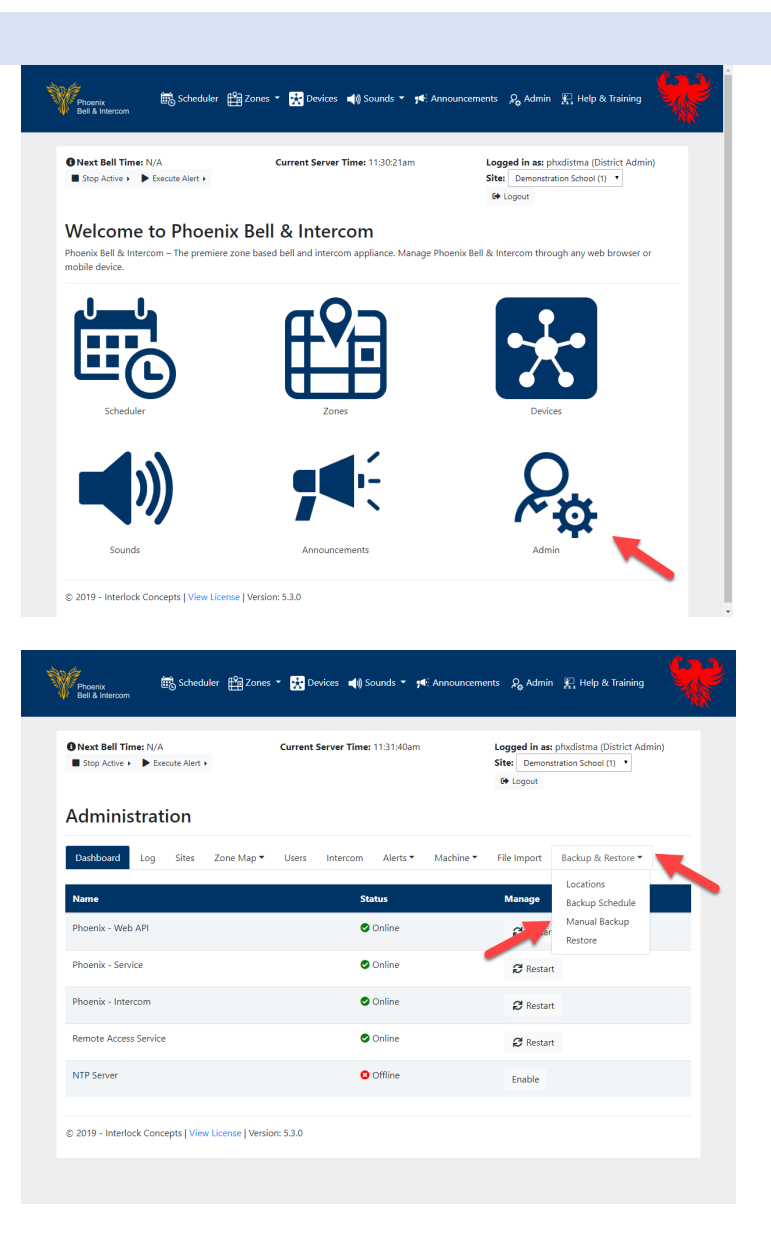

5. In the *Name* field, type a friendly name for the backup file.

Note: Recommended naming conventions for "Manual" backups are Date\_Time using hyphens "-" between the digits.

Example: 9-5-19-backup

- 6. In the *Location* field, click the drop arrow to select where the backup file will be saved
- 7. Click the **Backup** button. (not shown in the image).

Note: The backup will run in the background and will take several minutes.

8. Once the backup has completed, an alert window will appear on the screen.

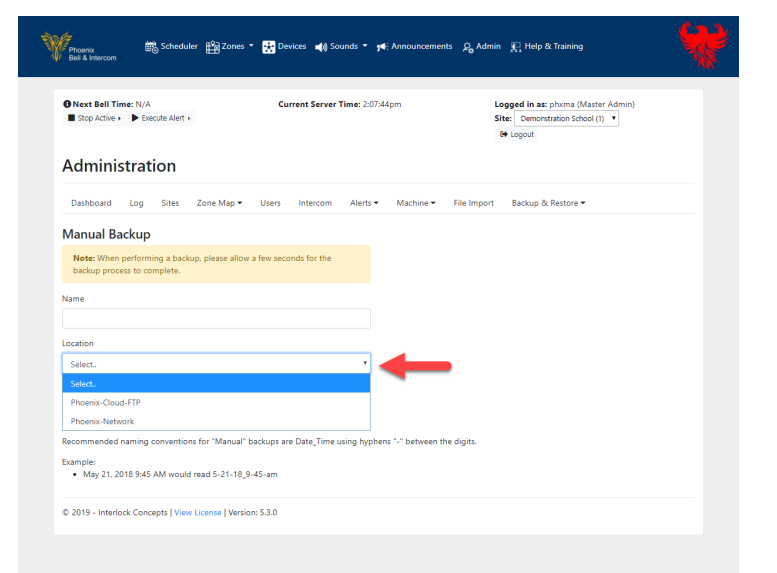

| Froenix 🚓 Scheduler 🏦 Zones                                                 | 10.10.0.168 says<br>Successfully created backup.    | R Help & Training                                                    |
|-----------------------------------------------------------------------------|-----------------------------------------------------|----------------------------------------------------------------------|
| O Next Bell Time: N/A Stop Active > Execute Alert >                         | Current Server Time: 2:10:57pm                      | Logged in as: phxma (Master Admin)<br>Site: Demonstration School (1) |
| Administration                                                              |                                                     |                                                                      |
| Dashboard Log Sites Zone Map •                                              | Users Intercom Alerts • Machine •                   | File Import Backup & Restore *                                       |
| Manual Backup                                                               |                                                     |                                                                      |
| Note: When performing a backup, please allow<br>backup process to complete. | a few seconds for the                               |                                                                      |
| Name                                                                        |                                                     |                                                                      |
| 9-5-19-backup                                                               |                                                     |                                                                      |
| Location                                                                    |                                                     |                                                                      |
| Phoenix-Network                                                             | •                                                   |                                                                      |
| Backup                                                                      |                                                     |                                                                      |
| Manual Backup Naming Conventions                                            |                                                     |                                                                      |
| Recommended naming conventions for "Manual"                                 | backups are Date_Time using hyphens "-" between the | digits.                                                              |
| Example:<br>• May 21, 2018 9:45 AM would read 5-21-18_                      | 9-45-am                                             |                                                                      |
| © 2019 - Interlock Concepts   View License   Versi                          | on: 5.3.0                                           |                                                                      |
|                                                                             |                                                     |                                                                      |

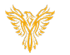

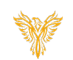

#### CREATING SCHEDULED BACKUP

- 1. Log into the Phoenix Bell & Intercom.
- 2. Click the Admin icon.

3. Click Backup & Restore.

4. Click Backup Schedule.

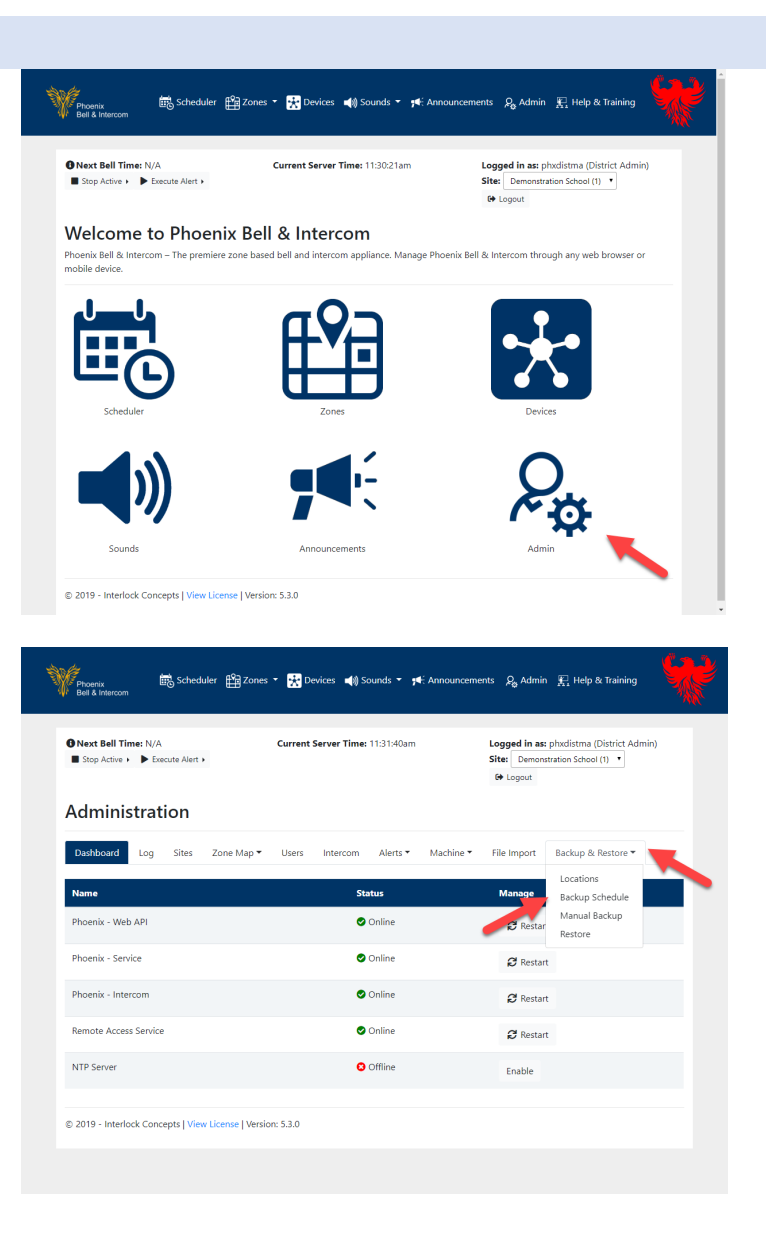

5. Click Add Backup Schedule.

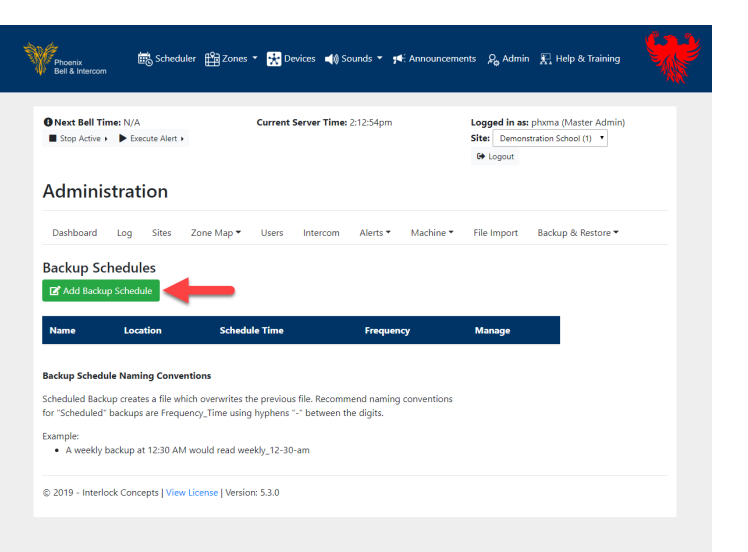

- 6. In the *Name* field, type a name for the backup file.
- 7. In the *Time* field, set the time the backup should run.
- 8. In the *Frequency* drop down field, choose the frequency the backup should run.
- 9. In the *Location* field, set the location where the back up file will be saved.
- 10. Click the **Submit** button.

11. The image shown right is an example of a finished Backup Schedule.

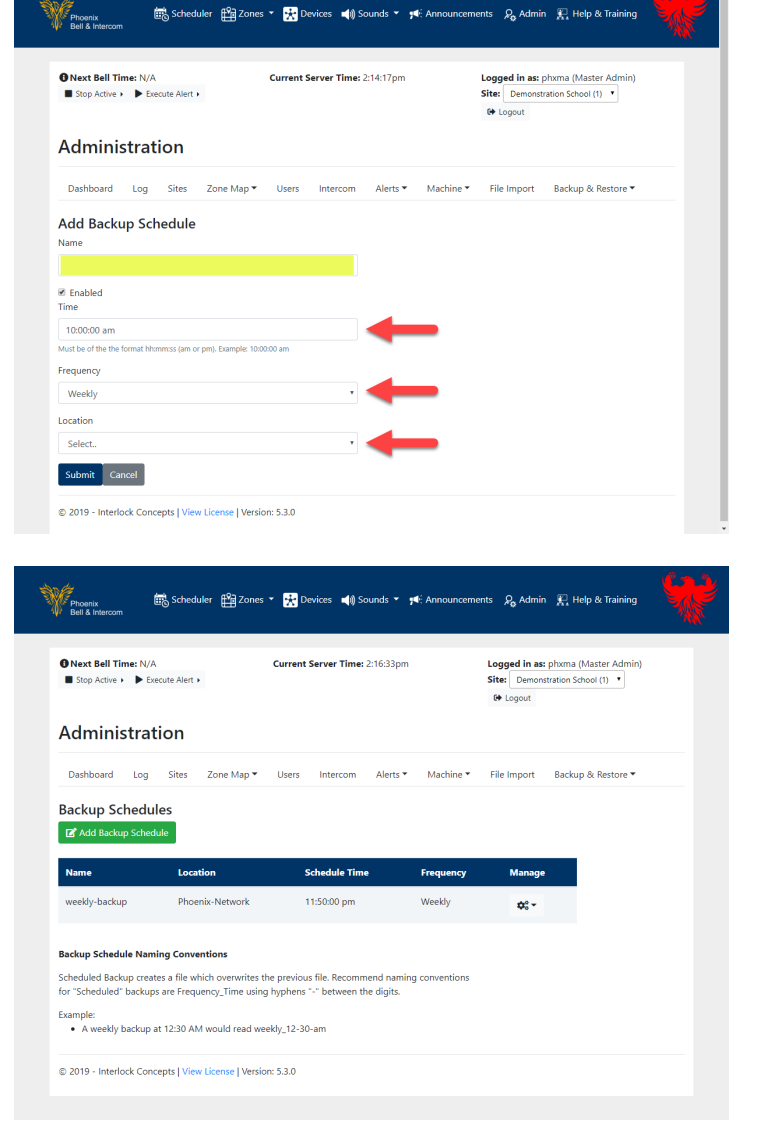

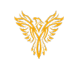

### RESTORING A BACKUP

- 1. Log into the Phoenix Bell & Intercom.
- 2. Click the **Admin** icon.

3. Click Backup & Restore.

4. Click **Restore**.

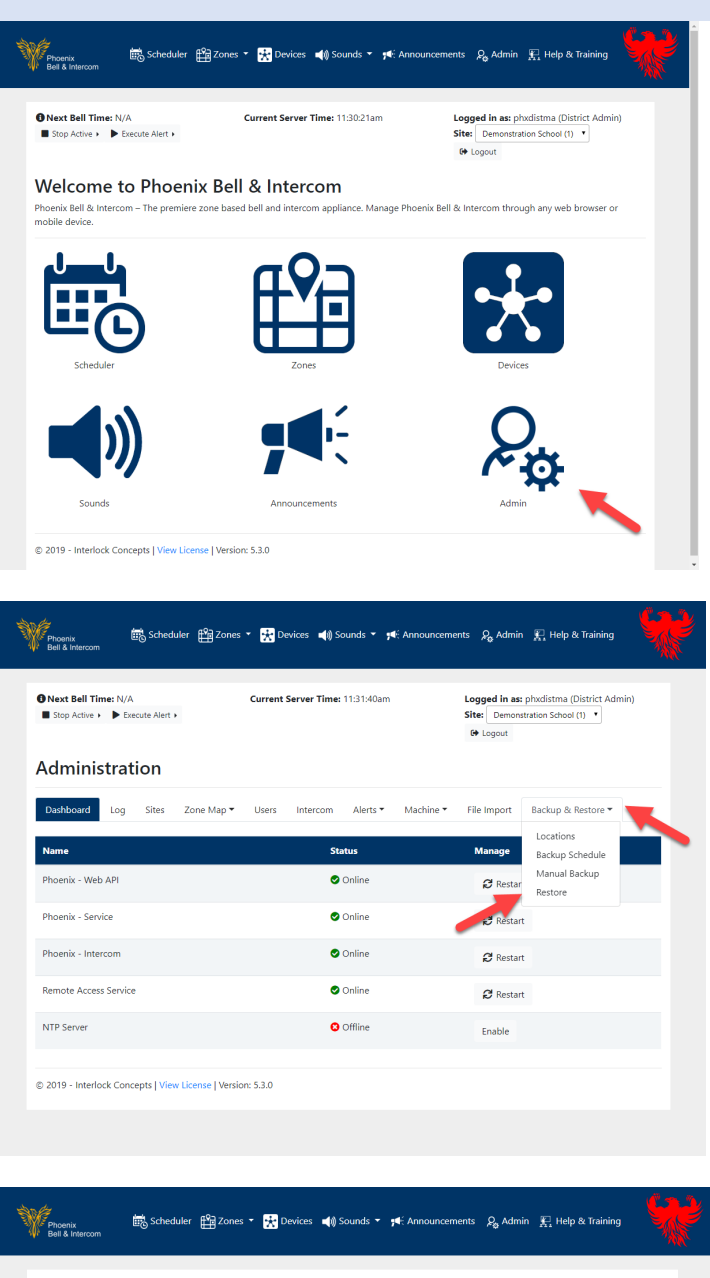

5. Browse to the location of the backup file to be restored.

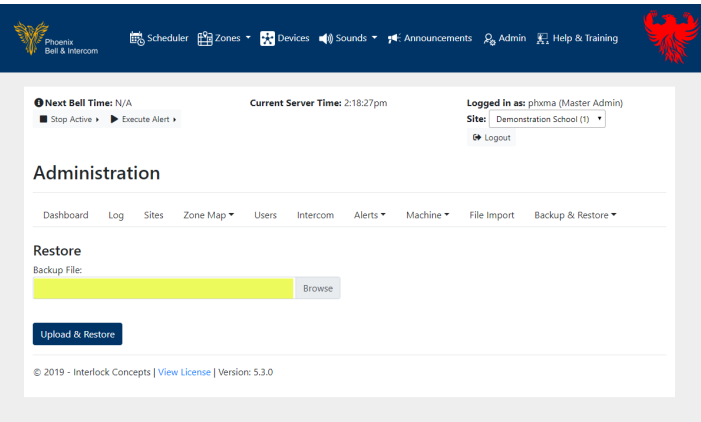

6. Click the **Upload & Restore** button.

Note: If the backup file resides on an FTP site, it will be necessary to download the backup file to your local computer. If the backup file resides on a network share, it will be necessary to map to the share or copy the file to your local computer. Phoenix Bell & Intercom

7. A progress bar will show the upload status. Once the restore is complete, an alert window will appear.

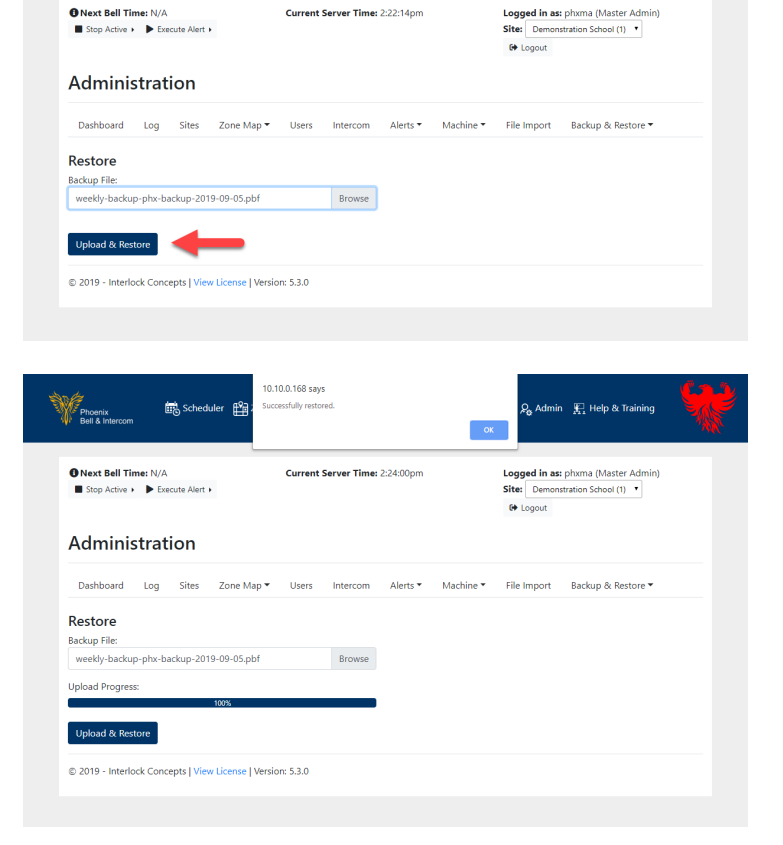

📾 Scheduler 🏥 Zones 🔹 🙀 Devices 📣 Sounds 🔹 拜 Announcements 🛛 & Admin 🔣 Help & Training